# Hoe installeer je App-Direkt?

Je kunt App-Direkt in totaal op 4 mobiele apparaten tegelijk gebruiken. Voor gebruik moet je de app eerst <u>downloaden</u> en daarna <u>activeren</u>. Het makkelijkst doe je dat meteen na elkaar. Voor elk apparaat volg je eenmalig de stappen hieronder.

# Zorg dat je achter een computer zit met toegang tot je P-Direktportaal.

# App-Direkt downloaden

**Stap 1**: Ga op je computer naar <u>P-Direktportaal > App-Direkt</u>:

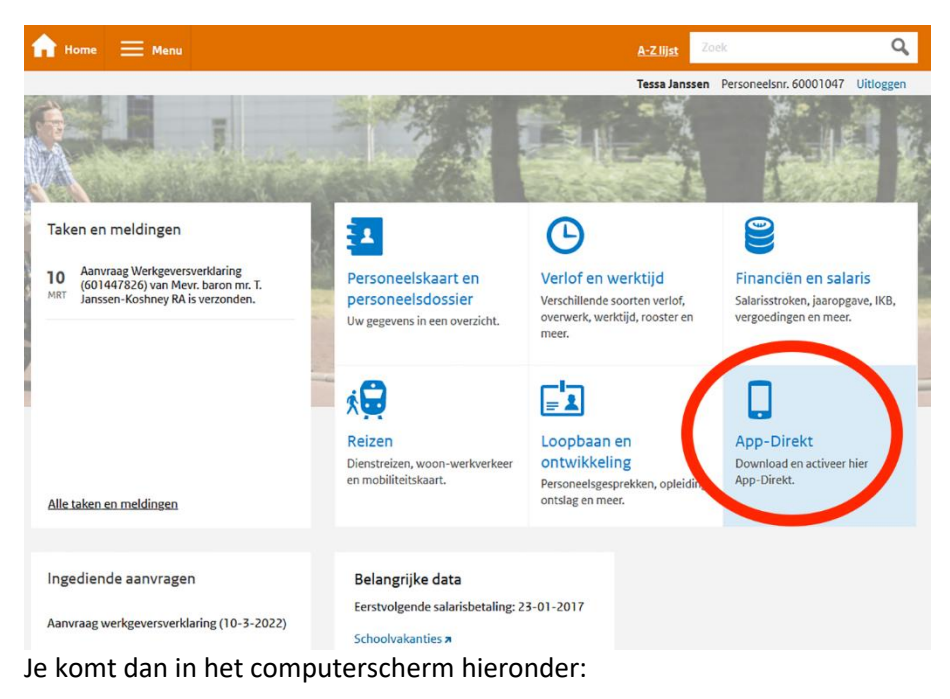

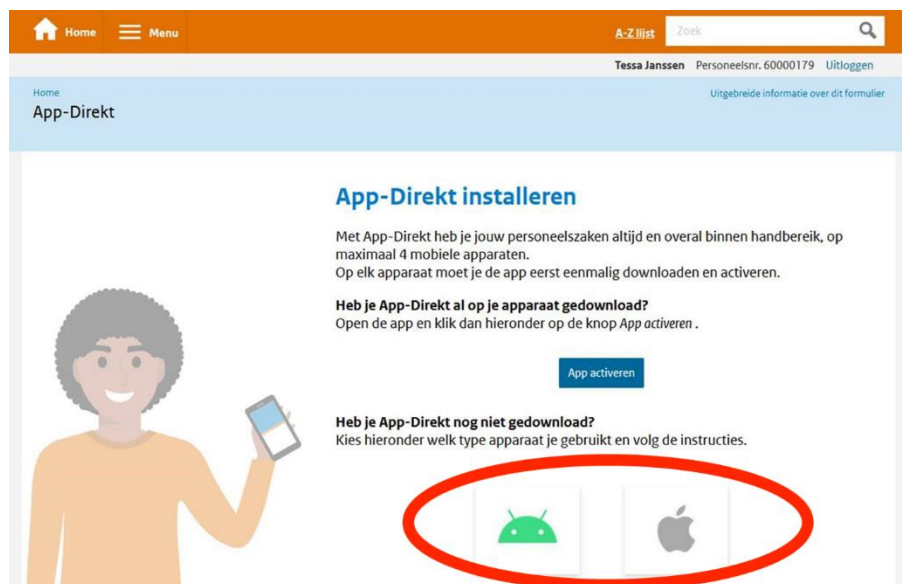

Stap 2: Kies rechtsonder in dit scherm welk type apparaat je gebruikt. Klik op 'Android' of 'iOS (Apple)'.

Heb je op **iOS (Apple)** App-Direkt al een keer gedownload? En wil je App-Direkt ook op **een ander iOS-apparaat met hetzelfde Apple-account**? Log dan met dat andere apparaat in op je Apple-account in de App Store. Daar kies je 'Aankopen' en, als dat kan, 'Mijn aankopen'. Je krijgt een lijst met apps in je scherm.

In de lijst ga je naar App-Direkt. Druk achter App-Direkt op Sean De app wordt nu gedownload op je apparaat. Is dat gebeurd? Ga dan verder met <u>activeren</u>.

Gebruik je voor een ander iOS-apparaat een ander Apple-account? Dan werkt de download via het P-Direktportaal.

### Vervolgstappen voor Android

Je krijgt een QR-code in je computerscherm:

# 📥 Download voor Android

Download App-Direkt door de QR-code hieronder te scannen.

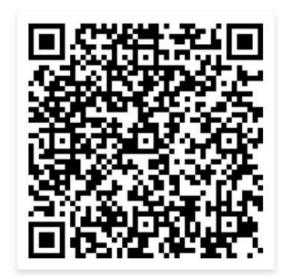

**Stap 3**: Scan deze QR-code met de camera van je mobiele apparaat:

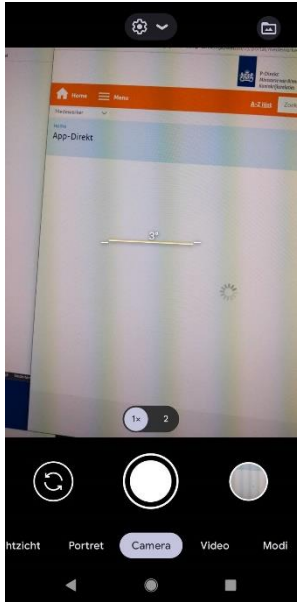

**Stap 4**: Automatisch opent de Google Play Store en begint de download. Daarna krijg je dit scherm op je apparaat:

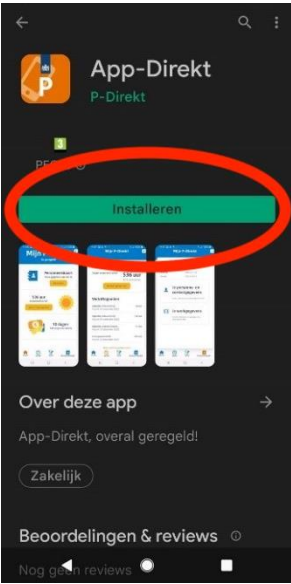

Stap 5: In dit scherm druk je op 'Installeren'. App-Direkt wordt nu gedownload op je apparaat.Ga verder met <u>activeren</u>.

#### Vervolgstappen voor iOS (Apple)

#### Je krijgt een QR-code in je computerscherm:

#### Download voor iOS

Start de camera op je iPhone of iPad alsof je een foto gaat maken.

Breng de QR-code in beeld en klik op de banner boven in je scherm om de gescande link te openen. De app store opent om de app te downloaden.

Let op: Het is niet mogelijk om de app te zoeken in de app store. Wil je de app op een ander apparaat installeren? Ga dan terug naar deze pagina en scan een nieuwe code.

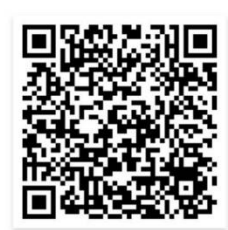

| Stap 3: Scan deze QR-code met de camera van jo | е |
|------------------------------------------------|---|
| mobiele apparaat:                              |   |

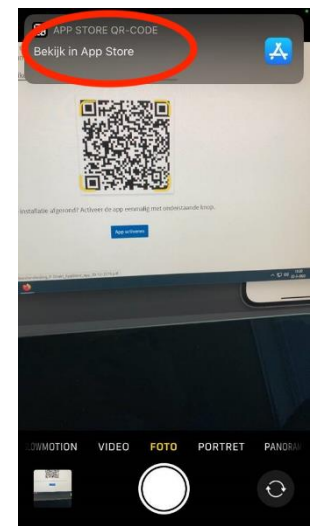

**Stap 4**: Druk op 'Bekijk in App Store' en log in op de App Store met je Apple-wachtwoord. Daarna downloadt je apparaat automatisch App-Direkt. Je krijgt dit scherm op je apparaat:

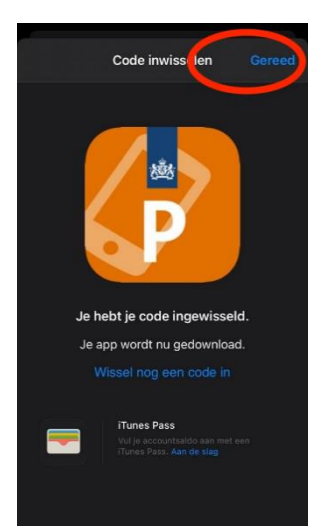

Stap 5: In dit scherm druk je op 'Gereed'. App-Direkt is nu gedownload op je apparaat.Ga verder met <u>activeren</u>.

# App-Direkt activeren

**Stap 1**: Heb je App-Direkt gedownload? Open dan de app op je mobiele apparaat. Zorg dat je op je computer <u>P-Direktportaal > App-Direkt</u> in je scherm hebt.

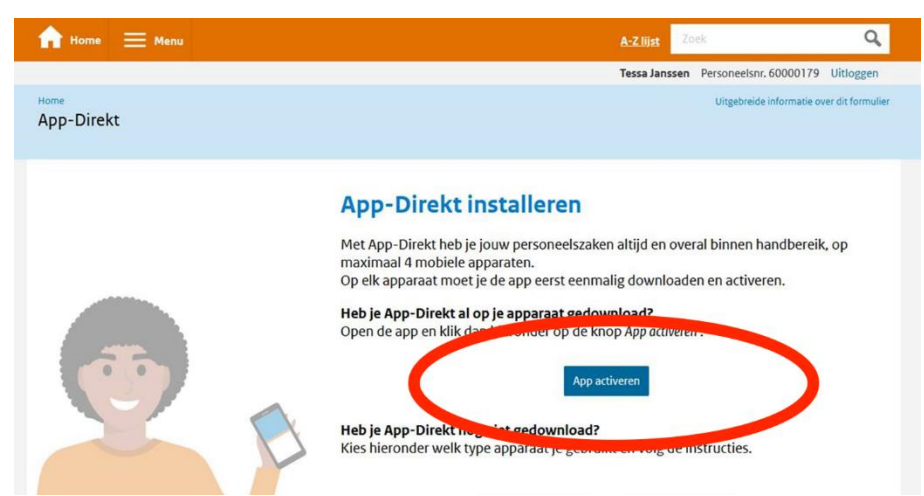

Klik hier op de knop 'App activeren'. Er verschijnt een QR-code.

Stap 2: Druk ook in de app op de knop 'Activeren'. In het scherm van je apparaat verschijnt een vierkant vakje.

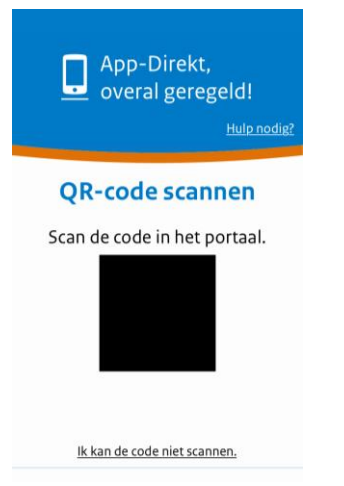

**Stap 3**: Richt de camera van je apparaat op het scherm van je computer. Zorg dat de QR-code binnen het vierkante vakje valt. De app scant nu automatisch de QR-code. Als dat goed gaat, kun je meteen door met stap 4.

Lukt het scannen niet? Druk in de app op de link <u>Ik kan de code niet scannen.</u> Onder de QR-code in je computerscherm staat een code van 16 tekens. Voer de tekens die je ziet, achter elkaar in op je apparaat. De app maakt van kleine letters hoofdletters en zorgt dat de tekens in de juiste vakjes terechtkomen. Druk op 'Volgende'.

Stap 4: Je krijgt op je apparaat de melding dat App-Direkt is geactiveerd.

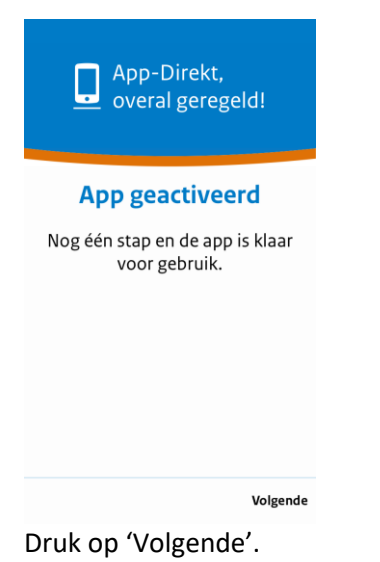

**Stap 5**: Kies op je apparaat een pincode. Dit is een combinatie van 5 cijfers.

| App-Direkt,<br>overal geregeld!<br>Hulp nodig? | App-Direkt,<br>overal geregeld!<br><u>Hulp nodig?</u> |
|------------------------------------------------|-------------------------------------------------------|
| Kies een pincode                               | Herhaal pincode                                       |
| Volgende                                       | Volgende                                              |

Je voert de gekozen pincode 2 keer in. De 2<sup>e</sup> keer is nodig als bevestiging.

**Stap 6**: Je krijgt op je apparaat de melding dat App-Direkt is geactiveerd.

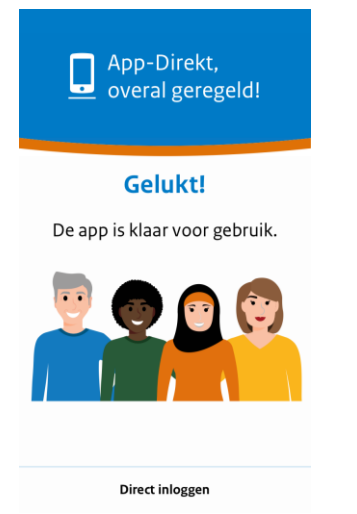

Nu kun je meteen inloggen op App-Direkt en je personeelszaken gaan regelen.

# Hulp nodig?

Loopt de installatie niet zoals verwacht? Bel met het contactcenter van P-Direkt, 088 – 020 08 00. Het contactcenter is bereikbaar op werkdagen van 08.00 tot 22.00 uur.